# Data Server 移行手順

# 1. はじめに

本手順書はT&D Data Server/THERMO RECORDER DATA SERVERの移行手順の説明資料です。

旧環境からデータをバックアップし、新環境にデータをリストアすることにより、継続して利用で きることを目的とします。主に以下のケースを想定しています。

- THERMO RECORDER DATA SERVERからT&D Data Serverへ移行する
- 古いPCから新しいPCへ移行する
- OSをクリーンインストールし、T&D Data Serverを入れ直す

# 2. 前提条件について

- 現在古いバージョンを利用している場合、ご利用のPCが最新の動作環境を満たしているか、ご 確認ください。
- 移行作業中に機器に記録された現在値/記録データは、移行作業完了後に機器から自動送信され ます。
- 移行作業中に発生した警報は、移行完了後に発報されます。
- 自動送信先(IPアドレスやポート番号)が変わらない場合、機器の設定変更は不要です。

#### 移行スケジュールについて

エンドレスモードで、記録間隔が秒単位のロガーがある場合。移行作業に時間がかかると、作業中 に古い記録データが上書きされ、ロガー内の古い記録データが消失する場合があります。

余裕をもった移行スケジュールをたてるか、対象のロガーに対して手動(USB接続など)で記録デー タを吸い上げることをご検討ください。 フルデータになるまでの時間

|      | 期間        |                             |  |  |  |
|------|-----------|-----------------------------|--|--|--|
| 記録間隔 | RTRS15(H) | RTRS-14(H)/-14N(H)/-14WB(H) |  |  |  |
| 1秒   | 8時間20分    | 2時間13分                      |  |  |  |
| 2秒   | 16時間40分   | 4時間26分                      |  |  |  |
| 5秒   | 1日17時間40分 | 11時間06分                     |  |  |  |
| 10秒  | 3日11時間20分 | 22時間13分                     |  |  |  |
| 15秒  | 5日5時間     | 1日9時間20分                    |  |  |  |
| 20秒  | 6日22時間40分 | 1日20時間26分                   |  |  |  |
| 30秒  | 10日10時間   | 2日18時間40分                   |  |  |  |
| 1分   | 20日20時間   | 5日13時間20分                   |  |  |  |
| 2分   | 41日16時間   | 11日2時間40分                   |  |  |  |
| 5分   | 104日4時間   | 27日18時間40分                  |  |  |  |
| 10分  | 208日8時間   | 55日13時間20分                  |  |  |  |
| 15分  | 312日12時間  | 83日8時間00分                   |  |  |  |
| 20分  | 416日16時間  | 111日2時間40分                  |  |  |  |
| 30分  | 625日      | 166日16時間00分                 |  |  |  |
| 60分  | 1250日     | 333日8時間00分                  |  |  |  |

# 3. バックアップ手順

手動でバックアップする手順について説明します。 旧環境のData Serverに対して、以下の作業を実施してください。

#### Step1: Data Serverを停止します。

[管理画面]→[停止]ボタンをクリックします。

| サーバアドレス 10.2.254.130 ~<br>ポート番号 80 開始 <b>停止</b> | - データサーバ設定 - |              |        |    |    |
|-------------------------------------------------|--------------|--------------|--------|----|----|
| ポート番号 80 開始 停止                                  | サーバアドレス      | 10.2.254.180 | $\sim$ |    |    |
|                                                 | 术一卜番号        | 80           |        | 開始 | 停止 |

#### Step2: 各種設定をメモします。

[ファイル保存設定]/[警報メール設定]/[バックアップ]

リストア作業時、このメモした内容を元に手動で再設定する必要があります。 スクリーンショットを撮るなどして、事前に確認してください。メール送信時のパスワードが不明 な場合は、プロバイダ等の接続資料や、ネットワーク管理者に確認してください。

| テーダサーハ語文定                                                                                                    |                        |           |           |
|----------------------------------------------------------------------------------------------------|------------------------|-----------|-----------|
| サーバアドレス 10.                                                                                                    | 2.254.130 🗸            |           |           |
| ポート番号80800_80_8 |                        | 開始        | 停止        |
| データサーバ 停止                                                                                                    |                        |           | ファイル保存設定… |
| ログモニタ 動作中                                                                                                    | P                      |           | 警報メール設定…  |
|                                                                                                    |                        |           | 機器の管理     |
| 次回バックアップ時刻 202                                                                                                    | 23/02/08 02:00'00      |           | バックアップ    |
| 🕑 コンピュータがスリーブれ                                                                                                    | 犬態にならないようにする           |           | ログモニタ表示   |
| <u>バージョン情報 ヘル</u>                                                                                                    | Ź                      | タスクトレイへ格納 | システムの終了   |
| 警報メール設定                                                                                                    |                        |           | ×         |
| ✓ 警報をEメール(ご転)                                                                                                    | 送する                    |           |           |
| SMTPサーバ                                                                                                    | smtp.example.tandd.com |           |           |
| SMTP术一卜番号                                                                                                    | 587 🜲                  |           |           |
| 差出人アドレス                                                                                                    | example@tandd.com      |           |           |
| ユーザ認証                                                                                                    | ○なし ○ SMTP認証           |           |           |
| ユーザID                                                                                                    | example@tandd.com      |           |           |
| パスワード                                                                                                    | •••••                  |           |           |
| 接続の保護                                                                                                    | 自動 ~                   |           |           |
| 送信先1                                                                                                    | user1@tandd.com        | 言羊糸田      | I         |
| 送信先2                                                                                                    | user2@tandd.com        | 言羊術       | 1         |
| 送信先3                                                                                                    |                        | 言羊糸田      | I         |

#### Step3: Data Serverを終了します。

[管理画面]→[終了]ボタンをクリックします。

| 次回バックアップ時刻 2023/02/08 02:00'00 | バックアップ    |         |
|--------------------------------|-----------|---------|
| ✓ コンピュータがスリーブ状態にならないようにする      |           | ログモニタ表示 |
| <u>バージョン情報 ヘルプ</u>             | タスクトレイへ格納 | システムの終了 |

#### Step4: 以下のフォルダをコピーし、外部媒体などに保存します。

- "TandD Corp/HttpDataSrvSys"又は"ESPEC MIC Corp/HttpDataSrvSys"以下のフォルダ
- [ファイル保存設定][バックアップ]設定で上記以外のフォルダを指定している場合、 そのフォルダもバックアップする。

参考: Data Serverの既定のデータフォルダ

("TandD Corp/HttpDataSrvSys"又は"ESPEC MIC Corp/HttpDataSrvSys"以下)

| ファイル種別           | 既定のフォルダ/ファイル                           | 管理画面での設定箇所                |
|------------------|----------------------------------------|---------------------------|
| 記録データファイル(TRZ形式) | HttpDataSrvSys¥Record¥ (※)             | [ファイル保存設定]                |
| データベース(本体)       | HttpDataSrvSys¥Database¥DataServer.db3 | なし(変更不可)                  |
| データベース(バックアップ)   | HttpDataSrvSys¥Database¥Backup¥        | [バックアップ]-[バックアップ]-バックアップ先 |
| アーカイブデータ (TRZ)   | HttpDataSrvSys¥Archive¥                | [バックアップ]-[アーカイブ]-アーカイブ先   |
| ログモニタ            | HttpDataSrvSys¥LogMonitor¥             | なし(変更不可)                  |

※ Data Serverのバージョンによっては、"Documents¥TandD Corp"または"Documents¥ESPEC MI C Corp"直下に設定されている事があります。

#### 4. リストア手順

新環境に、バックアップした内容を元にリストアする手順を示します。 新環境のData Serverに対して、以下の作業を実施してください。

Step1: (THERMO RECORDER DATA SERVER利用ユーザーの方のみ)

新環境と旧環境が同一のPCの場合、THERMO RECORDER DATA SERVERをアンインストールします。 (T&D Data ServerとTHERMO RECORDER DATA SERVERを、同じPCで動作させることはできません)

#### Step2: T&D Data Serverをインストールします。

以下のサイトから最新版のアプリをダウンロードできます。 https://www.monitoring.especmic.co.jp/software/dataserver

#### Step3: [T&D Data Server 管理画面]を起動し、[システム終了]を選択し終了します。

管理画面を起動することにより、TandD Corp¥HttpDataSrvSysフォルダが作成します。

[開始]ボタンをクリックしないでください。以後の作業でバックアップデータからデータをリスト アするので、開始して機器からのデータを受信すると、その間のデータはData Serverに残りませ ん。

| T&D Data Server 管理画面           |              |
|--------------------------------|--------------|
| データサーバ設定                       |              |
| サーバアドレス 10.2.254.130 ~         |              |
| ポート番号 80 県                     | <b>防治</b> 停止 |
|                                |              |
| データサーバ                         | ファイル保存設定…    |
| ログモニタ                          | 警報メール設定      |
| サーバーはまだ起動しでいない                 | 機器の管理        |
| 次回バックアップ時刻 2023/02/08 02:00'00 | バックアップ       |
| ✓ コンピュータがスリープ状態にならないようにする      | ログモニタ表示      |
| バージョン情報 ヘルプ タスクトレイへ格           | 納 システムの終了    |

#### Step4: バックアップしたデータを、以下のフォルダにコピーします。

(1) TandD Corp¥HttpDataSrvSysフォルダ以下にファイルをコピーする。

- Database(上書き)
- LogMonitor(新規)
- (2) 旧環境[ファイル保存設定][バックアップ]設定で、初期設定とは違う場所にファイルを保存 していた場合は、そのフォルダのデータを、新環境のPCで保存したい場所にコピーしてくだ さい。

<u>注意</u>

HttpDataSrvSysフォルダ直下の、拡張子. datのファイル、PluginSettings. txtファイルなど、上 記手順にないファイルをコピーしないでください。

Step5: Data Serverを起動し、[T&D Data Server管理画面]を表示します。

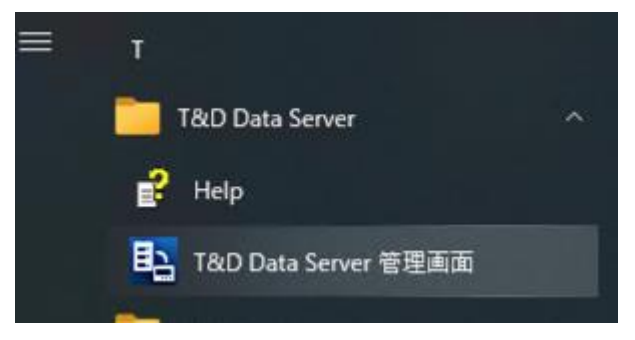

[開始]ボタンをクリックしないでください。

## Step6: 警報メールの設定などを手動で設定します。

バックアップ手順Step2. でメモした内容を元に再設定してください。 警報メール機能を利用している場合、送信テストもここで実施してください。

| テーダサーハ設定          |                        |           |           |
|-------------------|------------------------|-----------|-----------|
| サーバアドレス 10.3      | 2.254.130 🗸            |           |           |
| ポート番号 80          |                        | 開始        | 停止        |
| データサーバ 停止         |                        |           | ファイル保存設定… |
| ログモニタ 動作中         |                        |           | 警報メール設定…  |
|                   |                        |           | 機器の管理     |
| 次回バックアップ時刻 202    | 3/02/08 02:00'00       |           | バックアップ    |
| 🕑 コンピュータがスリーブれ    | 犬熊にならないようにする           |           | ログモニタ表示   |
| <u>バージョン情報 ヘル</u> | Ź                      | タスクトレイへ格納 | システムの終了   |
| 警報メール設定           |                        |           | ×         |
| ✓ 警報をEメール(ご転)     | きする                    |           |           |
| SMTPサーバ           | smtp.example.tandd.com |           |           |
| SMTPポート番号         | 587 🜲                  |           |           |
| 差出人アドレス           | example@tandd.com      |           |           |
| ユーザ認証             | ○なし <b>○</b> SMTP認証    |           |           |
| ューザロ              | example@tandd.com      |           |           |
| パスワード             | •••••                  |           |           |
| 接続の保護             | 自動 ~                   |           |           |
| 送信先1              | user 1@tandd.com       | 言羊糸田      |           |
| 送信先2              | user2@tandd.com        | 言羊糸田      | 1         |
| 送信先3              |                        | 言羊糸田      | I         |

# Step7: サーバアドレス/ポート番号を、旧環境と同じ設定にします。 「T&D Data Server 管理画面

| 「ータサーバ設定」 |              |   | - |      |      |
|-----------|--------------|---|---|------|------|
| サーバアドレス   | 10.2.254.130 | ~ |   |      |      |
| ポート番号     | 80           |   |   | BB+4 | /= 1 |

Step8: [管理画面]から[開始]をクリックし、サーバー機能を開始します。

T&D Data Server 管理画面

| データサーバ設定 |              |        |    |    |
|----------|--------------|--------|----|----|
| サーバアドレス  | 10.2.254.130 | $\sim$ |    |    |
| 术一卜番号    | 80           |        | 開始 | 停止 |

# Step9: Webブラウザや、ログモニタを起動し、機器からのデータが受信されていることを確認します。

移行作業後に機器からデータが送信されていること、移行前のデータが引き続き閲覧可能かどうか などをご確認ください。

| ≡ T&D Data Server                                                          |            |                     | ¢ |                                                                        |                                  |                              |                                                |
|----------------------------------------------------------------------------|------------|---------------------|---|------------------------------------------------------------------------|----------------------------------|------------------------------|------------------------------------------------|
|                                                                            | TR7 Series |                     |   |                                                                        |                                  |                              |                                                |
| GROUP_G3                                                                   |            |                     |   | ログモニタ                                                                  |                                  |                              |                                                |
| <b>G3_TR71A_製品版</b><br>24.5 °c / <mark>22.0</mark> °c<br>(TR71A: 523A0001) |            | 2023-02-15 08:41:49 | > | ファイル(F) 設定(D) 検索(S<br>日時<br>2023/01/30 15:29'49<br>2023/01/30 15:29'52 | )<br>送信元<br>52162524             | 機種<br>TR-71nw                | ログ<br>サーバ機能開始<br>記録デーク受信                       |
| G3_GROUP                                                                   |            |                     |   | 2023/01/30 15:29'53<br>2023/01/30 15:30'15<br>2023/01/30 15:30'33      | 4F580008<br>52162524             | RTR500<br>TR-71nw            | サーバ検索機能起動<br>現在値受信<br>記録データ受信                  |
| Office<br>22.8 °c / -7.2 °c                                                |            | 2023-02-15 09:45:49 | > | 2023/01/30 15:30'59<br>2023/01/30 15:31'01<br>2023/01/30 15:31'33      | E2120742<br>4F580008<br>52162524 | TR-71wf<br>RTR500<br>TR-71nw | 記録データ受信<br>記録データ受信 : 北のRTR501B (RTR<br>記録データ受信 |

#### Step10: (THERMO RECORDER DATA SERVERから移行したユーザーのみ:任意)

新環境での正常動作が確認できたら、THERMO RECORDER DATA SERVERのデータフォルダを削除します。

- "ESPEC MIC Corp/HttpDataSrvSys"以下のフォルダ